# PENGADIAN EMAS - Bug #14780

# iOS[EMAS][REGISTRATION][ACKNOWLEDGEMENT] Incorrect flow when user click Done button at acknowledgement screen

16 November 2022 03:32 PM - hsulynn pang

| Status:                                                                                                    | Closed       | Start date:     | 16 November 2022 |
|----------------------------------------------------------------------------------------------------|--------------|-----------------|------------------|
| Priority:                                                                                                    | Normal       | Due date:       |                  |
| Assignee:                                                                                                    | hsulynn pang | % Done:         | 0%               |
| Category:                                                                                                    |              | Estimated time: | 0.00 hour        |
| Target version:                                                                                                    |              | Spent time:     | 0.00 hour        |
| Description                                                                                                    |              |                 |                  |
| user profile: uatapp28                                                                                                    |              |                 |                  |
| steps:<br>(1) login<br>(2) click Burger menu<br>(3) click Aplikasi Lainnya<br>(4) click Beli Emas Pegadaian<br>(5) click Lanjut button at Beli Emas description screen<br>(6) input the nominal emas OR berat emas<br>(7) click Lanjut button<br>(8) click the BUAT AKUN PENGADAIAN button at the reminder screen<br>(9) upload eKTP, and selfie photo (if applicable) then click Lanjut<br>(10) input the details of Information Tambahan and click Lanjut button<br>(11) verify the Konfirmasi Data Nasabah screen and click Confirm button<br>(12) click the T&C checklist and click Lanjut<br>(13) select the SOF<br>(14) view the detail emas screen, and click Konfirmasi<br>(15) input the TAC<br>(16) verify the receipt<br>(17) click Done button<br>Actual result: it goes to Emas description screen<br>Expected result: click Done button, it should navigate to the screen user start from |              |                 |                  |

## History

## #1 - 16 November 2022 03:36 PM - salim wijaya

- Status changed from New to Resolved
- Assignee changed from salim wijaya to hsulynn pang

#### #2 - 17 November 2022 04:13 PM - hsulynn pang

- File retest 14780.MOV added

- Status changed from Resolved to Closed

Tested ok

#### Files

WhatsApp Image 2022-11-16 at 15.24.26.jpeg iOS.MOV retest 14780.MOV 40.3 KB 16 November 2022 886 KB 16 November 2022 975 KB 17 November 2022 hsulynn pang hsulynn pang hsulynn pang